## Dodawanie karty płatniczej do konta w AlertPay

Żeby dodać kartę do swojego konta należy wcześniej założyć konto w AlertPay i mieć przy sobie swoją kartę płatniczą – tą którą chcemy dodać.

1. Logujemy się na swoje konto w AlertPay wpisując w oknie przeglądarki <u>www.alertpay.com</u> następnie wpisujemy po prawej stronie w formularzu MEMBER LOGIN swoje dane : adres e-mail i hasło.

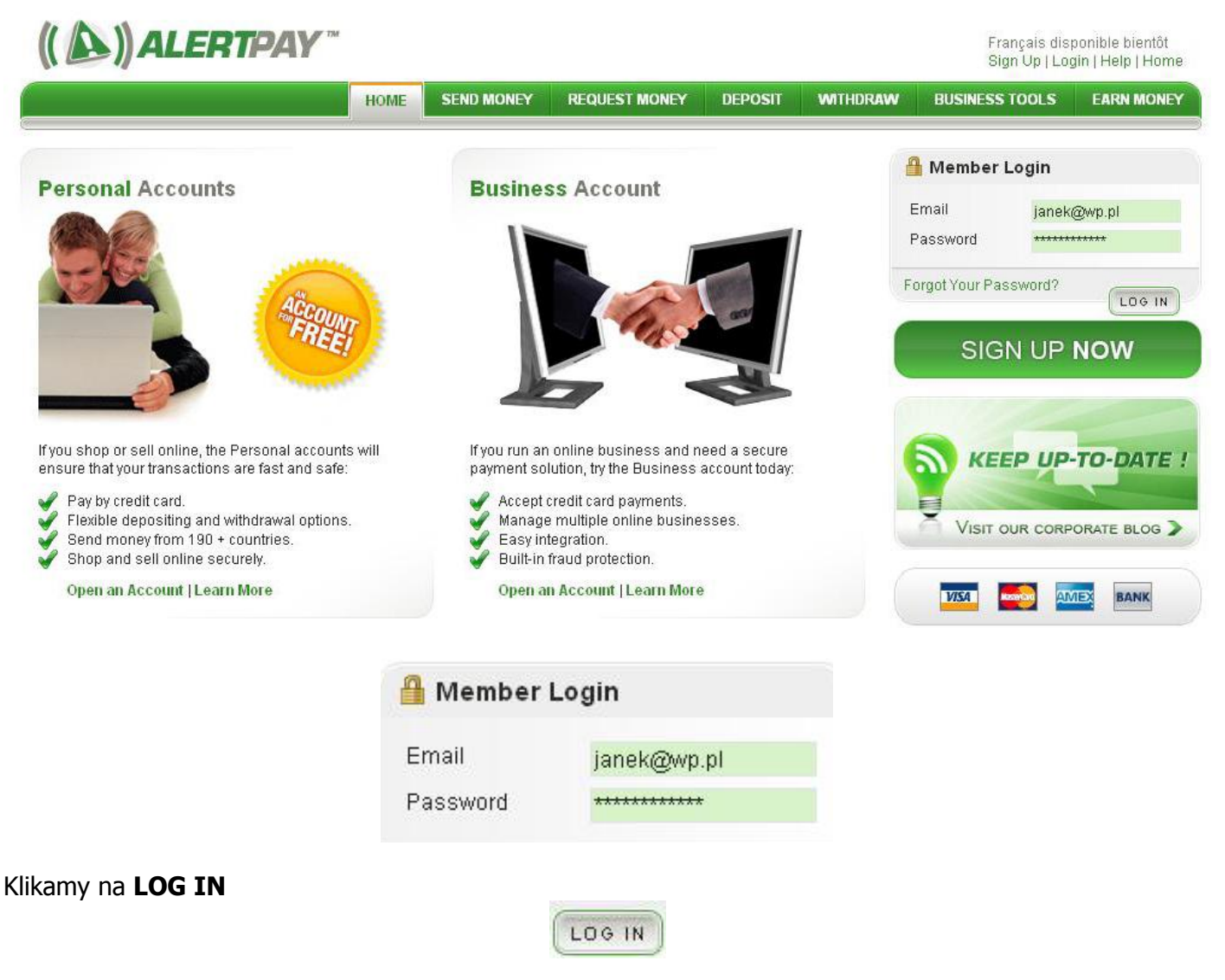

2. W górnym, szarym menu po lewej stronie wybieramy : **PROFILE --->FINANCIAL --->CREDIT CARDS** 

| (( A)) ALERTPAY "                           |               |               |             |            |                       |                           | Welcome, Jan Ko                    | owalski, (janek@ | <b>wp.pl)</b>  Logout |
|---------------------------------------------|---------------|---------------|-------------|------------|-----------------------|---------------------------|------------------------------------|------------------|-----------------------|
|                                             |               |               | HOME        | SEND MONEY | REQUEST MONEY         | DEPOSIT                   | WITHDRAW BUS                       | SINESS TOOLS     | EARN MONEY            |
| Overview Deposit Withdraw History           | Profile       |               |             |            |                       |                           |                                    | 🕡 Security C     | enter 🔞 Help          |
|                                             | Personal      |               |             |            |                       |                           |                                    |                  |                       |
| Pareanal Starter Unverified                 | Financial     | Currencie     | PS.         |            |                       |                           |                                    |                  |                       |
| Personal Statter Onvermed (Bec              | ome verified) | Bank Acc      | ounts       |            |                       |                           |                                    |                  |                       |
| Manage   Exchange                           |               | ate Credit Ca | irds        |            |                       |                           |                                    |                  |                       |
| Currency Available Bala                     | nce           | Payment       | Preferences | lo Tame    |                       | Namo Email                |                                    | Statue           | Groee                 |
|                                             | +             | Subscript     | lions       | Tra        | nsfer Received From   | Teamwork F<br>jaloboudi@a | Revolution Power System<br>att.net | Completed        | \$36.00 USD           |
| Message Center                              | +             | 1/6/2010      | 7888F       | Tra        | nsfer Received From   | Teamwork F<br>jaloboudi@a | Revolution Power System<br>att.net | Completed        | \$20.00 USD           |
| 1995 C. C. C. C. C. C. C. C. C. C. C. C. C. | -             | 12/18/200     | 9 38A20     | Sul        | oscription Payment To | admin@twr                 | oowersystem.com                    | Completed        | \$32.50 USD           |
| (a) Become AlertPay Verified                | +             | 12/18/200     | 9 38/       | Cre        | dit Card Deposit      | By Credit Ca              | ard                                | Completed        | \$32.50 USD           |
| (A) Upgrade your Account                    |               | 12/18/200     | 9 E099C     | Sul        | oscription Payment To | admin@twr                 | powersystem.com                    | Completed        | \$32.50 USD           |

- 3. Jeżeli to nasza pierwsza karta dodawana do konta od razu otworzy się nam okno dodawania nowej karty:
- Sprawdzamy czy podstawowe dane i dane adresowe się zgadzają. Kolejno wpisujemy w rubryki:
   CARD NUMBER : ciągiem 16 cyfr zawartych na karcie
   CURRENCY OF CREDIT CARD: wybieramy dolary, ponieważ abonament opłacamy w dolarach
   EXPIRATION DATE: data ważności karty – zamieszczona w formacie m-c/rok
   VERIFICATION CODE : kod weryfikacyjny ( kod cvv2/cvc2) 3 cyfry zawarte z tyłu karty

| Add Card | Credit Card              |                  |
|----------|--------------------------|------------------|
|          | First Name:              | Jan              |
| Confirm  | Last Name:               | Kowalski         |
| Cotinini | Card Number:             | 416800000000000  |
|          |                          | VISA             |
| Complete | Currency of Credit Card: | 📕 U.S. Dollars 🔹 |
|          |                          | Euros            |
|          |                          | Pounds Sterling  |
|          |                          | 🖼 U.S. Dollars   |
|          |                          |                  |
|          | Expiration Date:         | 10 - 2010 -      |
|          | Verification Code:       | 123              |
|          | ul. Polna 24b/13         |                  |
|          | Warszawa, mazowiecki     | e                |
|          | Poland                   |                  |

5. Jeżeli wszystkie dane się zgadzają, klikamy na dole na NEXT

| 101 | ALC: NOT |  |
|-----|----------|--|
|     | NEAT     |  |

6. Wyświetlą się nasze dane do sprawdzenia.

| Add Card | Step 2 of 3                                                                                                    |
|----------|----------------------------------------------------------------------------------------------------|
| Confirm  | Card Holder: Jan Kowalski<br>Card: Visa42340000000000CVV:123<br>Expires 10/2010                                                                                                    |
| Complete | Currency of CreditCard: U.S. Dollars Billing Address: U.Polna 24b/13 Warszawa, mazowieckie Boland 00333                                                                                                    |
|          | Terms and Conditions AlertPay protects the security of your credit card information. We protect against unauthorized withdrawals from your card and will notify you by email when funds are taken fro your resistered credit card.                                                                                                    |
|          | To prevent fraud and credit card abuse, we pass each credit card registration through a series of validation steps, such as: address verification, credit card authorization,<br>issuing bank confirmation, and phone number verification (phone number provided matches phone number with your issuing bank). If any of these steps fail, we will be unat<br>to validate your card. Then your card will not be available for use until you submit the Credit Card Authorization form to us. AlertPay acts as your secure online payment<br>processor. |
|          | ₩ By checking this box, I agree to these terms and conditions                                                                                                    |

7. Potwierdzamy regulamin zaznaczając na dole kratkę

By checking this box, I agree to these terms and conditions

i klikamy FINISH

FINISH

8. Jeżeli wyświetli się nam komunikat na zielono to znaczy, że wszystko przebiegło pomyślnie i karta została dodana do konta.

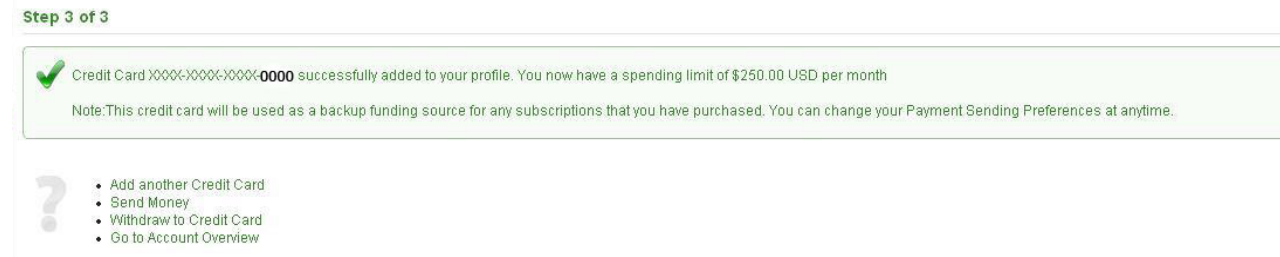

Jeżeli natomiast pojawi się komunikat czerwony, będzie to oznaczało, że karta nie mogła być dodana do konta.

- 9. Sprawdźmy czy karta rzeczywiście jest przypisana do naszego konta:
- 10. Klikamy na zielonym, górnym menu HOME

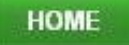

- 11. Następnie z szarego menu wybieramy jak w pkt. 2 : **PROFILE --->FINANCIAL --->CREDIT CARDS**
- 12. Powinna pojawić się tabela z kartą, która już jest dopisana do naszego konta.

| rd                                                | Monthly Limit                                                    | Edit Remo |
|---------------------------------------------------|------------------------------------------------------------------|-----------|
| <b>754</b> , xxxxxxxxxxxxxxxxxxxxxxxxxxxxxxxxxxxx | Used:\$0.00 USD<br>Remaining:\$250.00 USD<br>Total: \$250.00 USD | 4 🗢       |

Powinna również znajdować się informacja, że **miesięczny limit transakcji wynosi 250 \$.** Jeżeli takiej informacji nie ma tzn. że mogą być problemy z płatnościami przez tą kartę, np. może być zablokowana przez bank do międzynarodowych płatności przez Internet W takiej sytuacji należy skontaktować się z bankiem, który wydał kartę.

#### Dodatkowe informacje dotyczące płatności kartą przez Internet:

# 1. Co to jest kod cvv2/cvc2 i gdzie on się znajduje?

Kod cvv2/cvc2 to rodzaj zabezpieczenia transakcji internetowych. Kod ten jest wymagany przy transakcjach bez fizycznego użycia karty np. przez internet. Kod cvv2/cvc2 znajduje się na odwrocie karty. Są to trzy ostatnie cyfry wydrukowane przy numerze karty na pasku do podpisu. Kiedy jest obciążana moja karta?

## 2. Czy sklep internetowy ma dostęp do danych mojej karty?

Nie. Sklep nie ma dostępu do numerów i innych danych kart płatniczych. Dane kart płatniczych poprzez zabezpieczony formularz, trafiają bezpośrednio na bezpieczny serwer eCard S.A.

# 3. Jakimi kartami płatniczymi można płacić w internecie?

W internecie można płacić wszystkimi kartami wypukłymi oraz niektórymi kartami płaskimi (w zależności od decyzji wydawcy karty - jedną z kart płaskich jaką można zapłacić w internecie jest karta Inteligo Visa Electron).

#### 4. Czy karty płaskie jak np. Visa Electron lub Maestro mogą być używane w internecie?

Tak, jednakże zależy to od decyzji banku, który wydał kartę. Niestety, banki rzadko decydują się na dopuszczenie kart płaskich do płatności internetowych. W Polsce z zakupów internetowych przy wykorzystaniu karty płaskiej mogą cieszyć się np. posiadacze karty Inteligo Visa Electron. O możliwość płacenia w internecie kartą płaską pytaj w swoim banku.